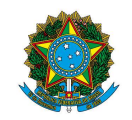

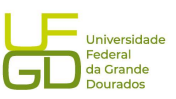

| PROAP<br>Pró-Reitoria                                                                               | Procedimento Operacional Padrão (POP)                          | POP n.º:<br>009/DIAPEC |  |  |  |  |  |  |
|----------------------------------------------------------------------------------------------------|----------------------------------------------------------------|------------------------|--|--|--|--|--|--|
| GD Institucional<br>e Planejamento                                                                  | Processo: Baixa de garantia - modalidade caução<br>em dinheiro | Versão: 1.0            |  |  |  |  |  |  |
| Unidade Organizacional: Divisão de Análise de Prestação de Contas e Eventos Contratuais -<br>DIAPEC |                                                                |                        |  |  |  |  |  |  |
| <b>Elaborado por:</b> Gisele<br>Caroliny D. P. Dal Vesco                                            | Data da Criação:<br>20/06/2022                                 |                        |  |  |  |  |  |  |
| <b>Aprovado por:</b> Marcian                                                                        | Data da<br>Aprovação:<br>26/06/2023                            |                        |  |  |  |  |  |  |

### **OBJETIVO:**

Orientar os procedimentos a serem realizados pelos servidores da Divisão quanto a baixa de caução em dinheiro.

## SIGLAS E ABREVIATURAS:

DIAPEC – Divisão de Análise de Prestação de Contas e Eventos Contratuais

DICON – Divisão de Contabilidade

SIAFI - Sistema de Administração Financeira

# **DOCUMENTOS DE REFERÊNCIA:**

- Lei n.º 8.666/1993. < http://www.planalto.gov.br/ccivil\_03/leis/18666cons.htm>
- Macrofunção SIAFI 021126 Depósitos em garantia.
- Manual de Gestão e Fiscalização de Contratos. <a href="https://portal.ufgd.edu.br/divisao/contratos">https://portal.ufgd.edu.br/divisao/contratos</a>
  prad/manual-de-gestao-e-finalização-de-contratos>

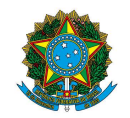

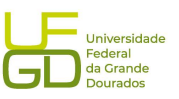

# **RECURSOS MATERIAIS E TECNOLÓGICOS NECESSÁRIOS:**

Computador com acesso à internet, SIPAC-UFGD, SIAFI, SIASG e a rede da UFGD.

#### **RESPONSABILIDADES:**

DIAPEC – Realizar a baixa da caução em dinheiro.

#### **ETAPAS DO PROCEDIMENTO:**

1. Selecionar no SIPAC o processo que se encontra a solicitação de baixa de caução em dinheiro.

1.1. A baixa pode ser decorrente da devolução do valor a empresa, quando do encerramento do contrato sem pendência, ou para pagamento de multa contratual ou encargos trabalhistas.

2. Solicitar extrato da caução junto a agência da Caixa Econômica Federal (CEF) que estiver a conta, bem como o formulário para devolução do saldo a empresa.

2.1. O formulário é fornecido pela CEF, trata-se de formulário padrão.

3. Realizar o preenchimento do formulário, que deve ser assinado pelo reitor e reconhecido firma em cartório.

4. Enviar formulário acompanhado de Ofício a empresa, contendo autorização para que realize o saque do valor. A empresa deve se dirigir a CEF para realizar o saque.

5. Solicitar extrato de conta caução após o saque pela empresa (extrato zerado).

6. Realizar a baixa da caução em dinheiro no SIAFI, após recebimento do extrato zerado, conforme telas seguintes:

Acessar SIAFI WEB (<u>https://siafi.tesouro.gov.br</u>) e colocar os dados de acesso (CPF e senha):

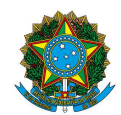

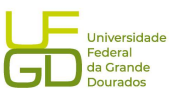

```
A Não seguro | https://siafi.tesouro.gov.br/senha/public/pages/security/login.jsf
```

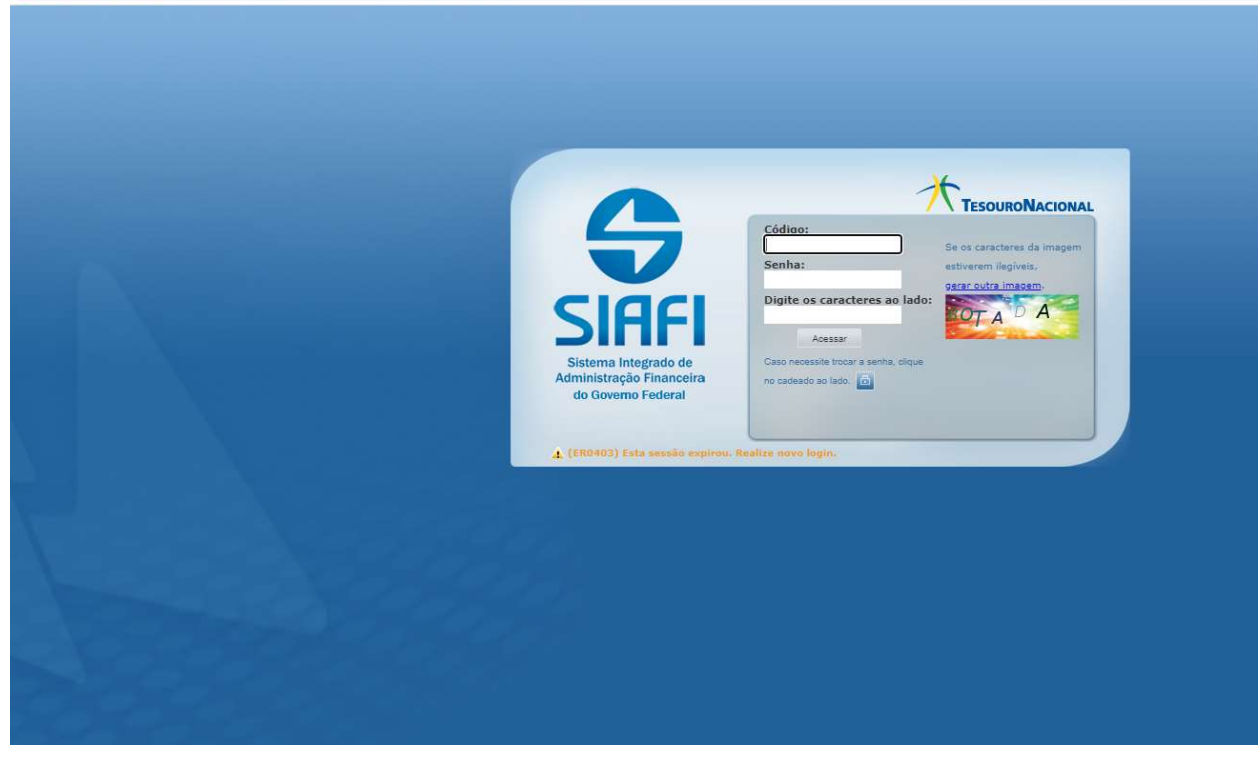

Incluir documento hábil (INCDH):

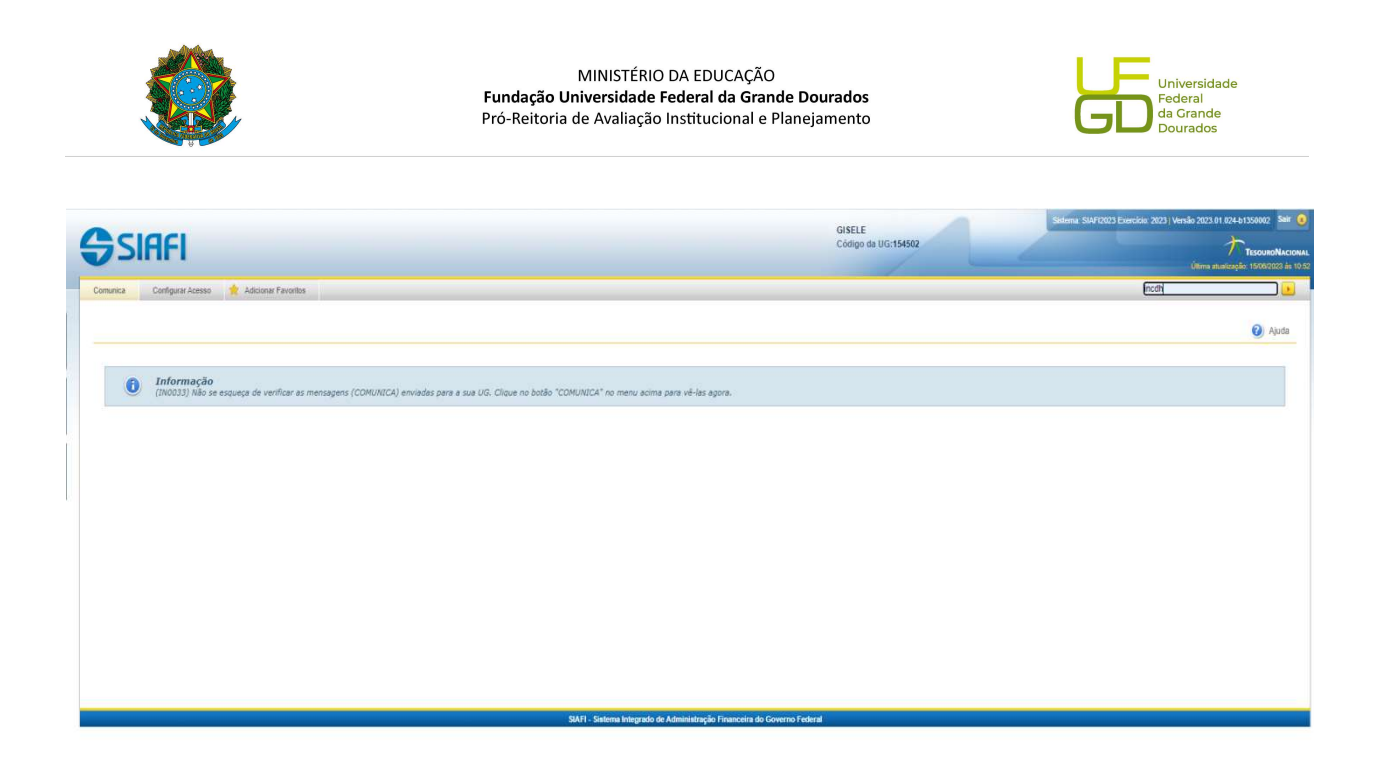

Inserir tipo de documento, que no caso é PA (consultar o lançamento do documento 2022PA000018 - modelo):

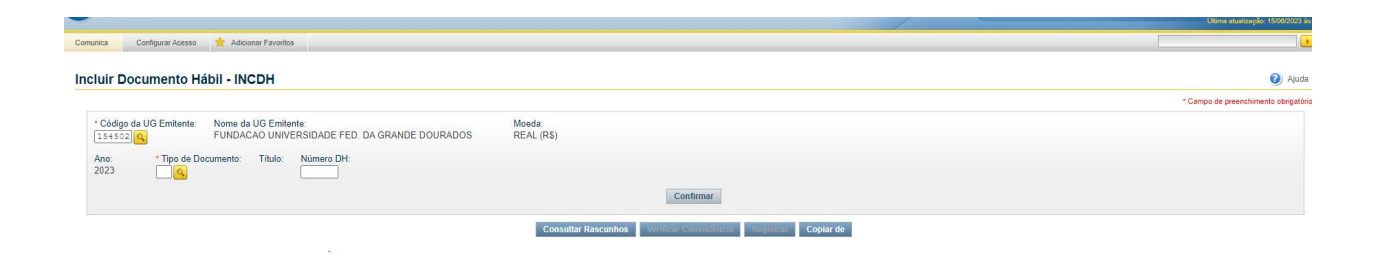

Realizar o preenchimento dos dados básicos.

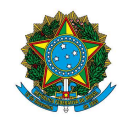

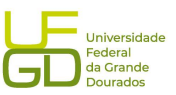

|                                       |                                                   |                                           |                                            |                                |                        | * Campo de pr |
|---------------------------------------|---------------------------------------------------|-------------------------------------------|--------------------------------------------|--------------------------------|------------------------|---------------|
| digo da UG Emitente:                  | Nome da UG Emitente:<br>EUNDACAO UNIVERSIDADE EED | DA GRANDE DOURADOS                        | Moeda:<br>REAL (RS)                        |                                |                        |               |
| Tine de Denn                          | Titula                                            | Númera DH                                 |                                            |                                |                        |               |
| 3 PA                                  | LANÇAMENTOS PATRI                                 | IMONIAIS 18                               |                                            |                                |                        |               |
|                                       |                                                   |                                           |                                            |                                |                        |               |
|                                       |                                                   |                                           | Preenchimento Obrigatorio                  | Registrada Pendente de Registr | 0                      |               |
| s Basicos Outros Lançam               | entos Centro de Custo Resumo                      |                                           |                                            |                                |                        |               |
| Código da UG Pagadora:<br>4502        | Nome da UG Pagadora:<br>FUNDACAO UNIVERSIDADE F   | ED. DA GRANDE DOURADOS                    | Sistema de Origem<br>CPR-STN               |                                |                        |               |
| Data de Emissão Contábil:<br>/01/2023 | Data de Vencimento: Taxa d<br>- 0,0000            | le Câmbio: Processo:<br>23005001443200758 | Ateste: Valor do Documento<br>- 107.395.93 |                                |                        |               |
| idigo do Credor Nor                   | me do Credor:                                     |                                           |                                            |                                |                        |               |
| 492162000182 POI                      | LIGONAL ENGENHARIA E CONST                        | TRUCOES LTDA                              |                                            |                                |                        |               |
| ados de Documentos                    | de Origem                                         |                                           |                                            |                                |                        |               |
|                                       | Faithant                                          |                                           | Date de Carlos la                          |                                | Norma Day Adapte       | 164-          |
|                                       | Lintente                                          |                                           | Data de Linisbad                           |                                | Numero Doc. Origen     | Valu          |
| ocumentos Hábeis Re                   | elacionados                                       |                                           |                                            |                                |                        | Trâmite       |
|                                       | 110                                               |                                           |                                            | inner Des Hits Deteriorede     |                        |               |
|                                       | 00                                                |                                           |                                            | anero Doc. nab. Relacionado    |                        |               |
|                                       |                                                   |                                           |                                            |                                |                        |               |
| servação                              |                                                   |                                           |                                            |                                |                        |               |
| AA DE SEGURO GARANTI                  | EA DO CONTRATO 02/2007, PRO                       | CESSO 23005001443200758.                  |                                            |                                |                        |               |
|                                       |                                                   |                                           |                                            |                                |                        |               |
|                                       |                                                   |                                           |                                            |                                |                        |               |
| mações Adicionais                     |                                                   | STROBISION DELO DECESCIO DI               | 1015 NS 50/2023                            | 5 001440/0007 50               |                        |               |
| AR DE SECONO CANADI                   | IN, DR CONCORDINGTR DEFEOUR                       | . NOIONIEMPO FEDO DEJENONO FI             | NORE N. JE/EVES. EROGESSO ESU              | 3.001333/2007-30.              |                        |               |
|                                       |                                                   |                                           |                                            |                                |                        |               |
|                                       |                                                   |                                           |                                            |                                |                        |               |
|                                       |                                                   |                                           |                                            |                                |                        |               |
| IN POR CAROLINY DINIZ PIT             | THAN DAL VESCO   CPF 0364638419                   | 90   UG 154502   Data 07/02/2023 16:16:4  | 48                                         |                                |                        |               |
|                                       |                                                   | Cancelar Tudo Cancelar P                  | endentes Alterar Documento Hábil           | Documentos Contábeis Histórico | GERCOMP GEROP Reforman |               |

### Realizar o preenchimento da aba outros lançamentos:

|                                                                                                    |                                                                                            | Ulima atuatza          |
|----------------------------------------------------------------------------------------------------|--------------------------------------------------------------------------------------------|------------------------|
| unica Configurar Acesso 🏫 Adicionar Favoritos                                                                                   |                                                                                            |                        |
| noulter Desuments Héhill, CONDUI, Detailter                                                                                     |                                                                                            |                        |
| nsultar Documento Habii - CONDH: Detainar                                                                                       |                                                                                            | • Campa de organi      |
|                                                                                                    |                                                                                            | Campo de presid        |
| Código da UG Emitente:<br>154502 FUNDACAO UNIVERSIDADE FED. DA GRANDE DOURADOS                                                  | Moeda:<br>REAL (R\$)                                                                       |                        |
| Ano: * Tipo de Documento: Título: Número DH:<br>2023 PA LANCAMENTOS PATRIMONIAIS 18                                             |                                                                                            |                        |
|                                                                                                    |                                                                                            |                        |
|                                                                                                    | 📕 Preenchimento Obrigatório 🛛 🗮 Registrada 🖉 Pendente de Registro                          |                        |
| Jados Básicos Outros Lançamentos Centro de Custo Resumo                                                                         |                                                                                            |                        |
|                                                                                                    |                                                                                            |                        |
|                                                                                                    | Item Registrado                                                                            | Total da Aba 107.      |
|                                                                                                    |                                                                                            |                        |
| Situação: LDV054 - BAIXA DE GARANTIAS/CONTRAGARANTIAS RECEBIDAS                                                                 |                                                                                            | 107.395,93 Operação:   |
| Situação: Nome da Situação:<br>LDV054 BAIXA DE GARANTIAS/CONTRAGARANTIAS RECEBIDAS                                              |                                                                                            |                        |
| CNPJ, CPF, UG, IG ou 999         Execução de Garantias/Contragarantias Recebidas           03492152000182         8.1.1.1.01.22 |                                                                                            | Valor do Item: 107.395 |
| Observação                                                                                                    |                                                                                            |                        |
| BAIXA DE SEGURO GARANTIA DO CONTRATO 02/2007, PROCESSO 23005001443200758.                                                       |                                                                                            |                        |
|                                                                                                    |                                                                                            |                        |
|                                                                                                    |                                                                                            |                        |
|                                                                                                    |                                                                                            |                        |
| terado por CAROLINY DINIZ PITTHAN DAL VESCO   CPF 03646384190   UG 154502   Data 07/02/2023 16:                                 | 16.48                                                                                      |                        |
| Cancelar Tudo Cancel                                                                                                    | ar Pendentes Alterar Documento Hábil Documentos Contábeis Histórico GERCOMP GEROP Retornar |                        |

> Após verificação dos dados registrar o lançamento.

7. Enviar o processo a DICON para conformidade do registro de baixa da caução.

8. Receber processo após a conformidade e estando sem restrição, enviar o processo ao Gestor para tratativa de encerramento do processo.

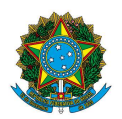

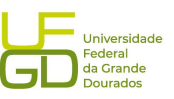

8.1. Nos casos em que a conformidade estiver com restrição, corrigir o lançamento e encaminhar para conformidade.

9. Preencher planilha de controle de garantias contatuais.

10. Atualizar a planilha de controle de atividades da Divisão.

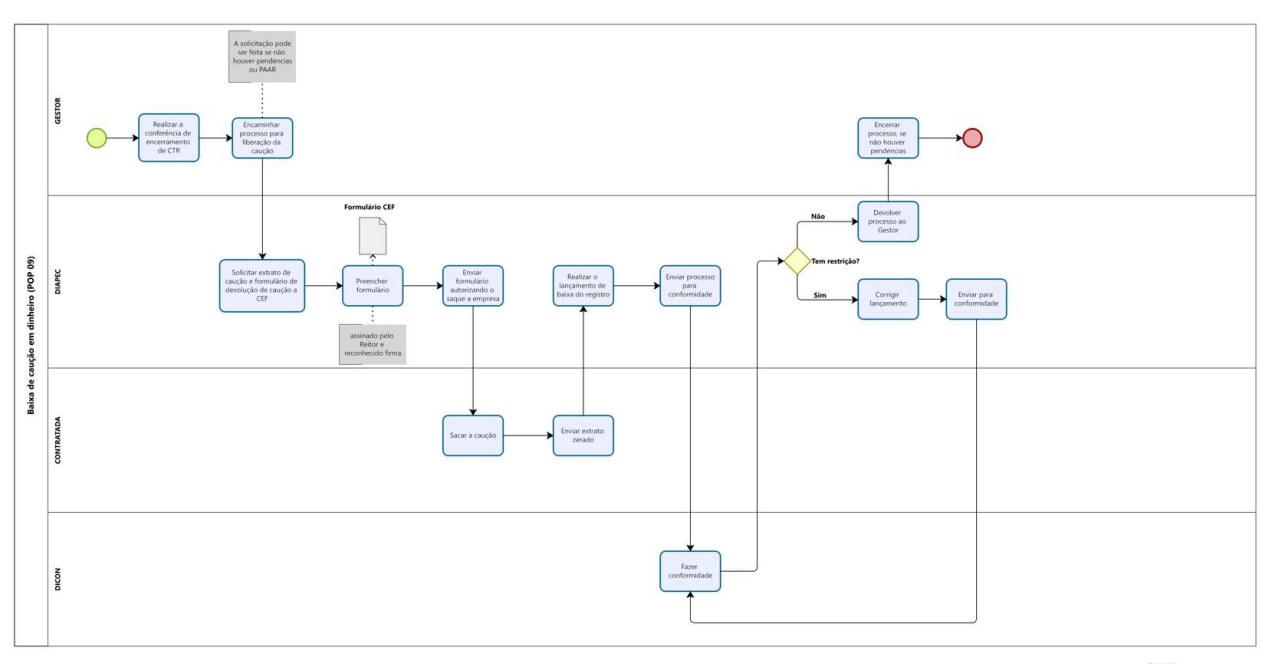

Modele